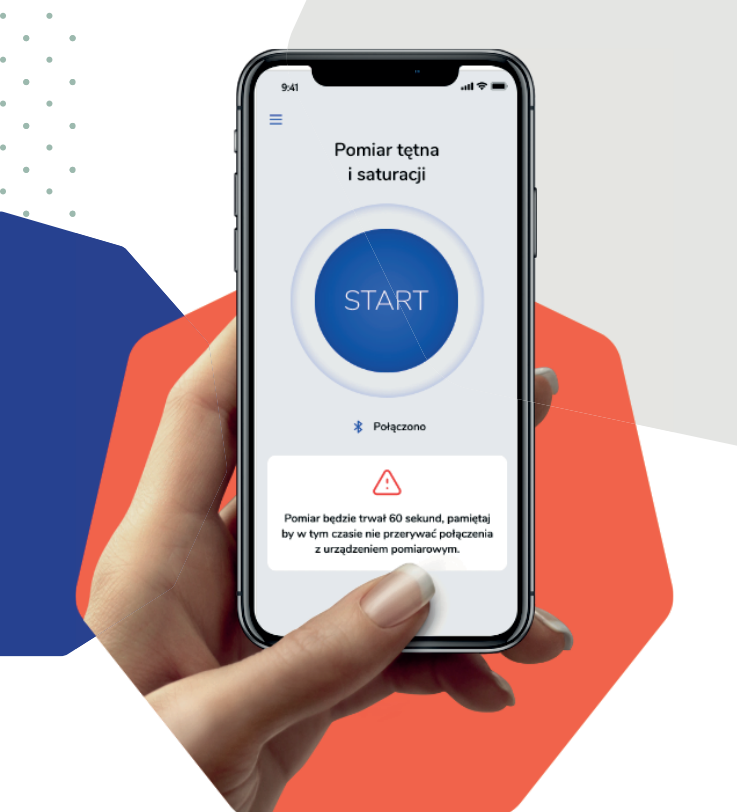

# Instrukcja obsługi

## Aplikacji DOM - Domowa **Opieka Medyczna Doctor** w ramach programu **PulsoCare**

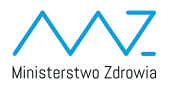

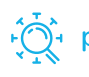

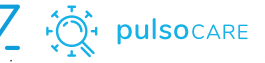

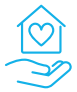

Domowa Opieka Medyczna

## Instalacja aplikacji na urządzeniach mobilnych

Aplikacja mobilna jest dostępna do zainstalowania bezpośrednio ze sklepów z aplikacjami firmy Google (Google Play) oraz Apple (App Store).

Aplikacja dedykowana dla lekarzy nazywa się **Domowa Opieka Medyczna Doctor** 

# Logowanie do aplikacji

Aplikacja będzie wymagała jednorazowego zalogowania się przy pierwszym uruchomieniu.

Do zalogowania niezbędne będzie podanie loginu oraz hasła otrzymanego od Ministerstwa Zdrowia.

| 9:41                                 | .ul ≎ ■    |                                                                                        |
|--------------------------------------|------------|----------------------------------------------------------------------------------------|
| Domowa<br>Opieka<br>Medyczna         |            |                                                                                        |
| ~                                    |            | 9:41 all 🗢 🖿                                                                           |
| Zaloguj się                          |            | Podstawa prawna                                                                        |
| žo                                   |            | Informacja o przetwarzaniu danych<br>osobowych lekarzy w systemie                      |
|                                      |            | teleinformatycznym PulsoCare i PulsoCare                                               |
|                                      |            | Doctor w związku z działaniami<br>podeimowanymi w celu zapobiegania                    |
| Zapamiętaj mnie                      |            | przeciwdziałania i zwalczania wirusa SARS                                              |
| 7-1                                  |            | CoV-2 powodującego chorobę COVID-19                                                    |
| zaloguj się                          |            | W związku z działaniami podejmowanymi w                                                |
|                                      |            | celu zapobiegania, przeciwdziałania i                                                  |
| Instrukcja użytkownika dla Lekarza I | <u>POZ</u> | zwalczania wirusa SARS-CoV-2 powodującego<br>chorobe COVID-19. na podstawie art. 14    |
| Instrukcja użytkownika dla pacjen:   | a          | rozporządzenia Parlamentu Europejskiego i                                              |
|                                      |            | Rady (UE) 2016/679 z dnia 27 kwietnia 2016 r.<br>w sprawie ochrony osób fizycznych     |
|                                      |            | w związku z przetwarzaniem danych                                                      |
|                                      |            | osobowych i w sprawie swobodnego                                                       |
|                                      |            | przepływu takich danych oraz uchylenia<br>duroktywa 95/46/0/5 (ogólno rozporządzonia o |
|                                      |            | ochronie danych) (Dz. Urz. UE L 119 z                                                  |
|                                      |            | 4.05.2016, str. 1, oraz Dz. Urz. UE L 127 z                                            |
|                                      |            | 23.05.2018, str. 2), zwanego dalej RODO,                                               |

#### Przeglądanie listy pacjentów

Pierwszym ekranem po zalogowaniu będzie lista pacjentów, którzy zostali dodani do systemu przez zalogowanego lekarza. Po pierwszym zalogowaniu ta lista będzie pusta i będzie możliwość dodania nowego pacjenta do systemu.

Aplikacja prezentuje listę pacjentów dodanych do systemu przez zalogowanego lekarza.

Na liście znajdują się informacje:

- Imię i nazwisko pacjenta
- PESEL
- Data wykonania ostatniego pomiaru

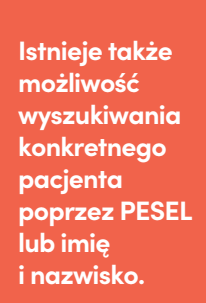

| 5.41                            |       |        |  |
|---------------------------------|-------|--------|--|
| =                               |       | V      |  |
| Lista pacjentó                  | w     |        |  |
| zukaj pacjenta                  |       |        |  |
| Wpisz imię/nazwisko/telefon/    | PESEL | Q      |  |
| /ybierz POZ                     |       |        |  |
| POZ nr 1 we Wrocławiu           |       | $\sim$ |  |
|                                 |       |        |  |
| Jan Kowalski                    | 9 🛆   |        |  |
| 94072802219                     |       |        |  |
| Ost. pomiar: 22.09.2020, 12:30  |       |        |  |
| Data diagnozy COVID: 22.09.2020 |       |        |  |
| Anna Nowak                      | 9 🛆   | C)     |  |
| 94072802219                     |       |        |  |
| Ost. pomiar: 22.09.2020, 12:30  |       |        |  |
| Data diagnozy COVID: 22.09.2020 |       |        |  |
| Karolina Adamowska              |       | 0      |  |
| 94072802219                     |       |        |  |
| Ost. pomiar: 22.09.2020. 12:30  |       |        |  |
|                                 |       |        |  |

⊖+ Dodaj pacjenta

## Dodawanie nowego pacjenta

W celu dodania nowego pacjenta do systemu należy kliknąć przycisk DODAJ PACJENTA na ekranie listy pacjentów.

| 9:41                                                               | all 🗢 🖿 |                                                     |  |  |
|--------------------------------------------------------------------|---------|-----------------------------------------------------|--|--|
| Anuluj                                                             |         |                                                     |  |  |
| Dodaj pacjenta<br>Dane podstawowe                                  |         | W celu dodania<br>pacjenta należy<br>wyrodnić       |  |  |
| Imię<br>Nazwisko                                                   |         | formularz<br>i kliknąć<br>przycisk DODAJ            |  |  |
| PESEL                                                              |         | PACJENTA.                                           |  |  |
| Numer telefonu<br>Dane osoby kontaktowej<br>Imię osoby kontaktowej |         | Po<br>zatwierdzeniu<br>aplikacja wróci<br>do ekranu |  |  |
| Nazwisko osoby kontaktowej                                         |         | prezentującego<br>listę dodanych                    |  |  |
| Numer telefonu osoby kontaktowej Anuluj Da                         | lej     | pacjentów.                                          |  |  |
|                                                                    |         |                                                     |  |  |

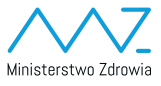

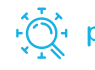

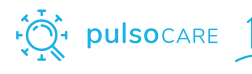

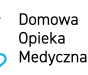

#### Dlaczego należy zachęcać pacjentów do korzystania

Aplikacja Domowa Opieka Medyczna na podstawie regularnych pomiarów wykonywanych przez pacjenta, monitoruje jego stan zdrowia 24 godziny na dobę, 7 dni w tygodniu za pośrednictwem dedykowanej dyspozytorni medycznej. Obecnie stosowane w lecznictwie szpitalnym leki (Remdesivir, osocze ozdrowienców, glikokortykosterydy i inne) są skuteczne wyłącznie określonym oknie terapeutycznym (wg. Farmakoterapia COVID-19, AOTMiT).

Program PulsoCare daje szanse wychwycić pacjenta na wczesnym etapie pogorszenia, gdy dostępna farmakoterapia jest najskuteczniejsza!

Po wszczęciu alarmu koordynator PZU skontaktuje się z pacjentem, weryfikując rzetelnosc pomiarów i zasadność alarmu. W przypadku potwierdzenie jego zasadności skieruje pacjenta na teleporadę u lekarza dyżurnego PZU Zdrowie, a w skrajnych przypadkach zaleci wezwanie Zespołu Ratownictwa Medycznego.

Program PulsoCare może znamiennie pomóc pacjentom, ograniczając śmiertelność – jednak wyłącznie tym, którzy będą się regularnie monitorować, dlatego podczas każdej teleporady udzielanej pacjentowi COVID-19 zachęcaj go do regularnego monitoringu zgodnego z zaleceniami systemu.

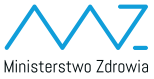

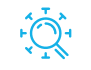

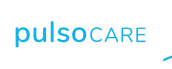

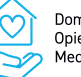

Domowa Opieka Medyczna

#### Należy sprawdzić, czy pacjent po otrzymaniu pulsoksymetru robi regularne pomiary i wysyła je do systemu

| 9:41                     |                 |                        | ul 🗢 🔳                   |  |  |  |  |  |
|--------------------------|-----------------|------------------------|--------------------------|--|--|--|--|--|
| < Cofnij                 |                 |                        | ⊠ :                      |  |  |  |  |  |
| 🛆 Jan Kowalski           |                 |                        |                          |  |  |  |  |  |
| Zlecono teleporadę       |                 |                        |                          |  |  |  |  |  |
|                          |                 |                        | -                        |  |  |  |  |  |
| Zadzwoń                  | Wideo           | Wiadomość              | Zaplanuj                 |  |  |  |  |  |
|                          |                 |                        | teleporade               |  |  |  |  |  |
| ! Wysoka pulmonologiczna |                 |                        |                          |  |  |  |  |  |
| Dane pacie               | nta P           | omiarv                 | Ustawienia               |  |  |  |  |  |
|                          |                 | ,                      |                          |  |  |  |  |  |
| Bulcokeym                | m               |                        |                          |  |  |  |  |  |
| Fulsoksylli              | eu              |                        | v                        |  |  |  |  |  |
| Rodzaj podg              | lądu:           |                        | 2                        |  |  |  |  |  |
| 23.10.2020               | <b>0</b> 12:30  |                        |                          |  |  |  |  |  |
| Saturacja<br>90 %        | Tętno<br>70 BPM | Temperatura<br>38.2 °C | Cz. oddechów<br>36 / min |  |  |  |  |  |
| <b>23.10.2020</b> 12:30  |                 |                        |                          |  |  |  |  |  |
| Saturacja<br>90 %        | Tętno<br>70 BPM | Temperatura<br>38.2 °C | Cz. oddechów<br>36 / min |  |  |  |  |  |
| 23.10.2020               | <b>0</b> 12:30  |                        |                          |  |  |  |  |  |
| Saturacja<br>90 %        | Tętno<br>70 BPM | Temperatura<br>38.2 °C | Cz. oddechów<br>36 / min |  |  |  |  |  |
| 23.10.2020               | <b>0</b> 12:30  |                        |                          |  |  |  |  |  |
| Saturacja<br>90 %        | Tętno<br>70 BPM | Temperatura<br>38.2 °C | Cz. oddechów<br>36 / min |  |  |  |  |  |

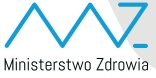

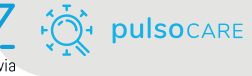

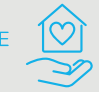

Domowa Opieka Medyczna

#### Jeżeli w systemie wyniki badań pacjenta nie są widoczne, można się z nim skontaktować telefonicznie.

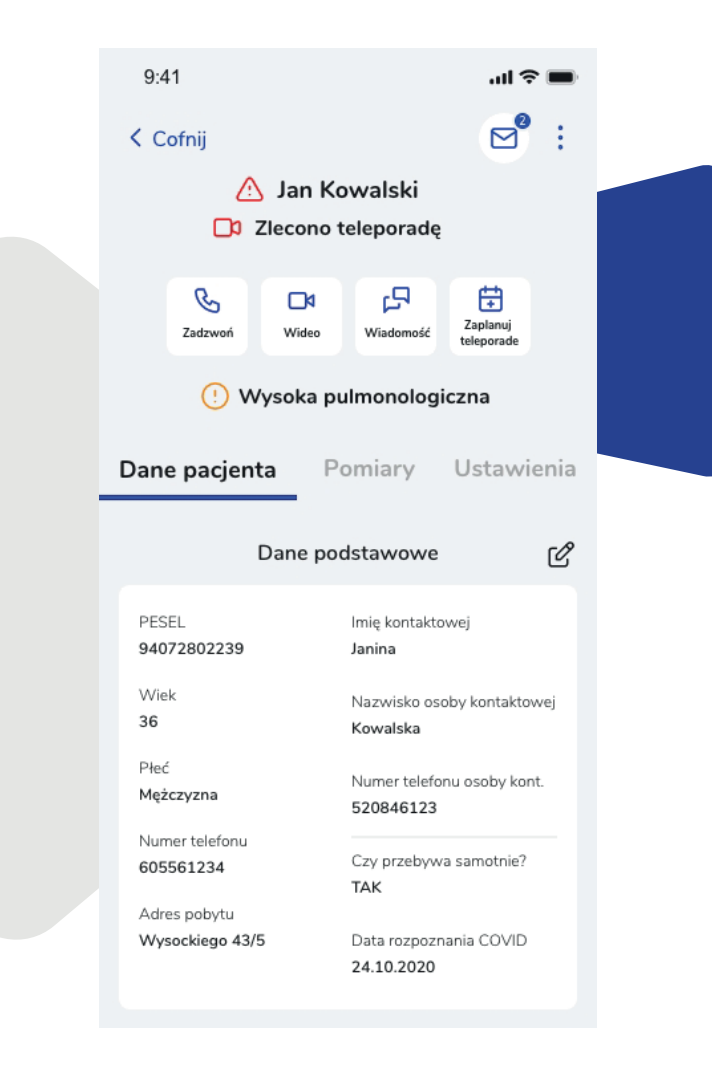

Wsparcie dla lekarzy POZ w związku z programem aktywizacji pacjentów: wsparciepoz@holo4med.com

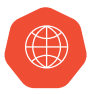

dom.mz.gov.pl